# CAD 製図基準アシスト操作方法

「CAD 製図基準アシスト」は CAD 製図基準(案) に従った図面を新規に描く際に用いるオプションソフトです。 CAD 製図基準(案)に則ったレイヤ名、線種、線色、線幅がすでに設定されている雛形図面(アシスト図面)を読み込み、 操作を行います。

#### アシスト図面を開きます

[ツール]-[起動ダイアログ]で「起動設定」画面を表示しま す。「アシスト図面」ボタンを押し、アシスト図面を読み込み ます。

| 新加回图图    | R<                |  |
|----------|-------------------|--|
|          | MAGE              |  |
| <u>A</u> | アシスト目面            |  |
|          | IS AN IT IN AN IT |  |

#### アシスト図面を選択します

「BV Finder」が起動します。工事に該当するアシスト図面を 選択し、[OK]をクリックします。 例として「LS-小構造物図.BVF」を選択します。

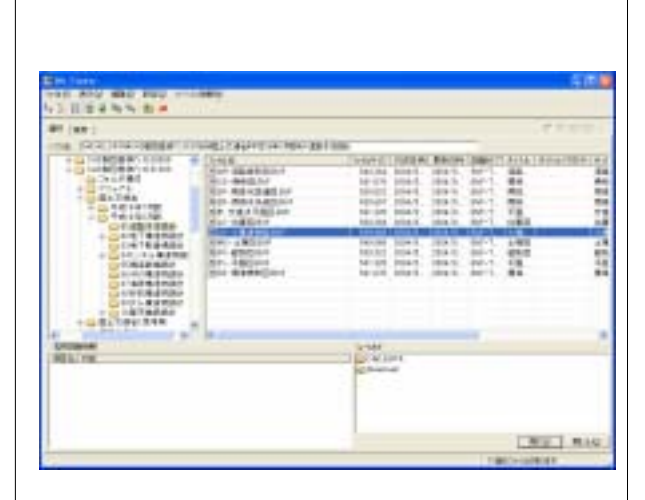

#### メッセージが表示されます

アシスト図面を読み込むと右図のメッセージが表示されま す。ユーザーファンクション設定をどこに反映させるかの 画面です。 「はい」を押すと CAD システムに反映されます。

「いいえ」を押すとこれから描く図面に反映されます。 複数 図面を操作する場合は、「いいえ」を選択してください。 「キャンセル」を押すと図面ごとに設定されたユーザーファ ンクション設定内容は読み込まれず、すでに反映されてい るシステムの内容を有効にします。 今回は「いいえ」を押してください。

### アシスト図面が表示されます

図枠、表題欄の表示方法については、「図枠・表題欄の表示方法」を参照してください。

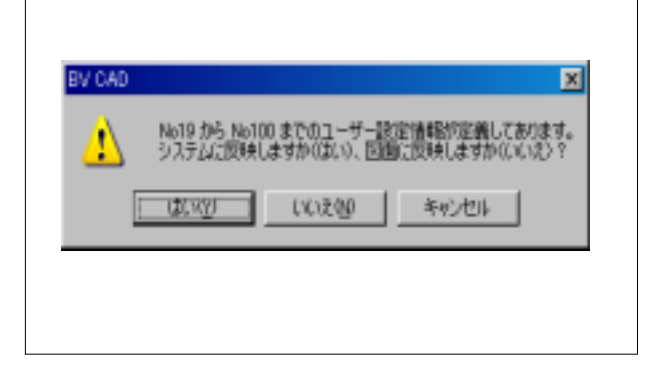

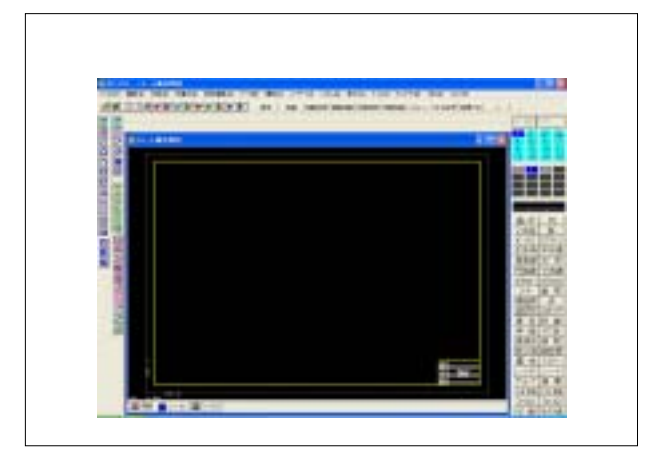

# レイヤ構成を確認します

「レイヤ」-「一覧操作」でレイヤ構成を確認します。 すでにレイヤ名等の情報が入力済みです。

| 1-17-        | J-ITE.          | 11.0  | Settion -                   | 781-18   | 1010 2                                                                                                    |
|--------------|-----------------|-------|-----------------------------|----------|----------------------------------------------------------------------------------------------------|
|              | 1008-17.        | *1-*  | 1981 Autorit                | Mail (11 | BX BIL                                                                                                    |
|              | 104-15-104      | 4.44  | STATE BAL                   |          | 1.1.1.1.1.1                                                                                                    |
|              | 100e-15-513     | 1-18  | 10000                       |          |                                                                                                    |
|              | 1218.000.000    | 2.44  | TTAK, TAK                   |          | 1000                                                                                                    |
|              | 1004-000-111    | 1-18  | 12940                       |          | -                                                                                                    |
|              | LOOP DOP NOT    | 1.18  | A REAL PROPERTY AND INCOME. |          | and the second second                                                                                                    |
|              | 1008-080-0221   | 7-18  | 18,1771                     |          | 100000                                                                                                    |
|              | 1208-150        | 1.18  | INCOMPANY INCOMP            |          |                                                                                                    |
| <b>-</b> 200 | 1000 100 100    | 11.14 | 12251                       |          |                                                                                                    |
|              | 1008-100-4721   | 2-25  | 10,071                      |          | 1.7-24                                                                                                    |
|              | 12 OF all Links |       | 121408                      |          | - 84AF                                                                                                    |
| <b>.</b>     | 1004-001-011    | 1-18  | (日常約) 建量量化开发剂               |          |                                                                                                    |
|              |                 |       |                             |          | 1896-111                                                                                                    |
|              |                 |       |                             |          | -91(9408)                                                                                                    |
|              |                 |       |                             |          |                                                                                                    |
|              |                 |       |                             |          | 1.4.1.688.1                                                                                                    |
|              |                 |       |                             |          |                                                                                                    |
|              |                 |       |                             |          | -8/14                                                                                                    |
|              |                 |       |                             |          | 1716.7                                                                                                    |
|              |                 |       |                             |          | (And in case of the local data of the local data |

## ユーザーファンクションバーを表示させます

「表示」-「ユーザーファンクション」-「ツールバー2」をク リックします。

「ユーザーファンクションツールバー2」を表示させます。 ツールバーの右下をドラッグさせて左下に移動し、形を縦 長に変形させてください。

「ユーザーファンクションツールバー1」をドラッグして移動 し、同様に縦長に変形させてください。

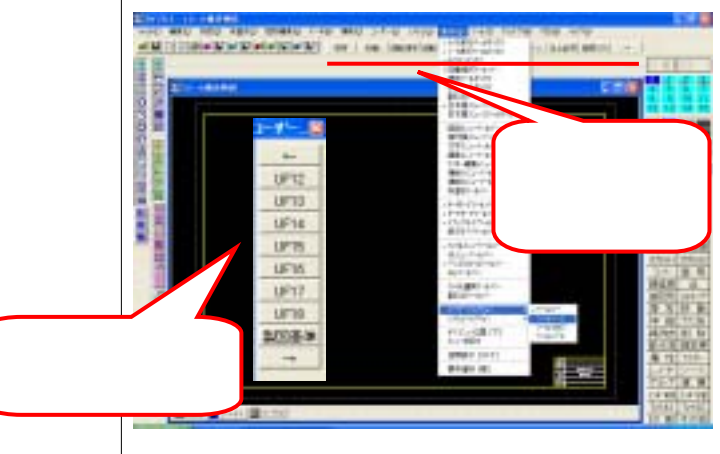

#### 「製図基準」ボタンを押します

「ユーザーファンクションツールバー2」にある「製図基準」 ボタンを押します。

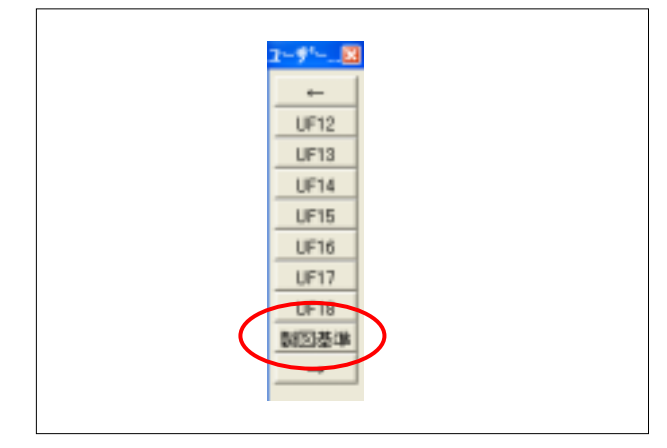

### **ユーザーファンクションのボタン名が変更されます。** 「ユーザーファンクションツールバー1(以下ツールバー 1)」と「ユーザーファンクションツールバー2(以下ツール バー2)」のメニューが変わります。

| ツールバー1   | ツールバー2  |
|----------|---------|
| ツールバー1   | ツールバー 2 |
| PERSON L |         |

BIGVAN INC.

# ユーザーファンクションのメニューを押します

メニューを押すことにより、レイヤ、シート、ペン種類が自動設定されます。

[\*\*寸法]、[\*\*旗上]、[\*\*文字]といったユーザーファン クションメニューを選択すると、自動的に「寸法線」や「文 字」といったコマンドも同時に選択されます。

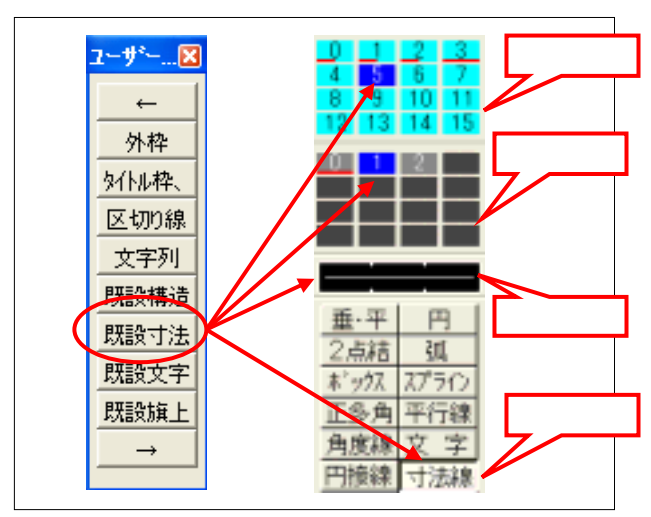

### 小構造物を作図します。

[シート] [一覧操作]をクリックします。 シート1をクリックします。 「対象シート」ボタンを押し、対象シートとします。 横縮尺の数字をクリックし「1/2」と入力します。 縦縮尺も同様に入力します。 「閉じる」ボタンを押します。

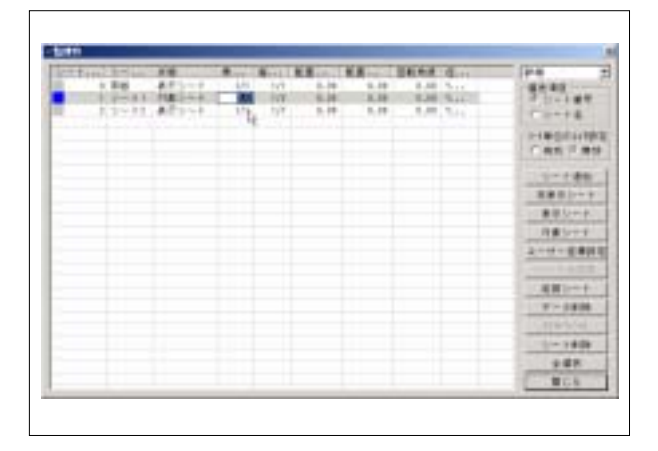

### 構造外形図を描きます

「ツールバー2」-「構造外形」ボタンを押します。 下図の寸法で構造外形線を描きます。

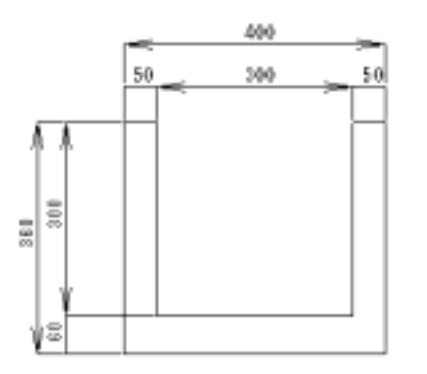

# 既設構造物を描きます1

「ツールバー1」-「既設構造」ボタンを押します。 日本語メニューボックスの「ボックス」コマンドを押します。 サブメニュー欄の「10Key」を押します。 この時原点設定が必要となるので、「原点設定」ボタンを 押して、原点を2番(中上)に設定します。

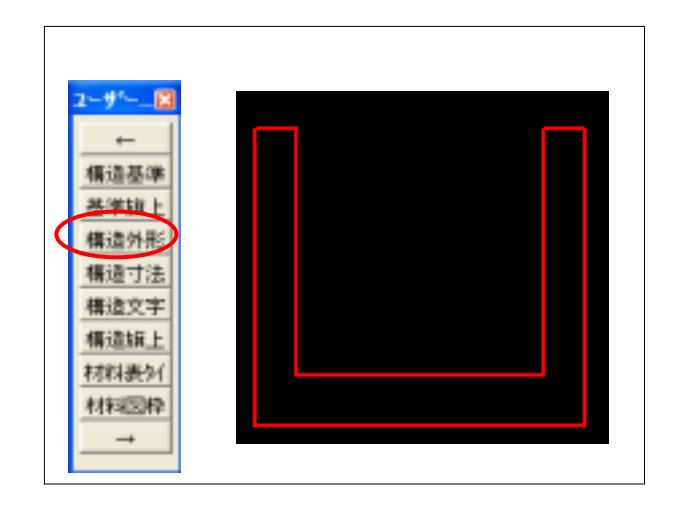

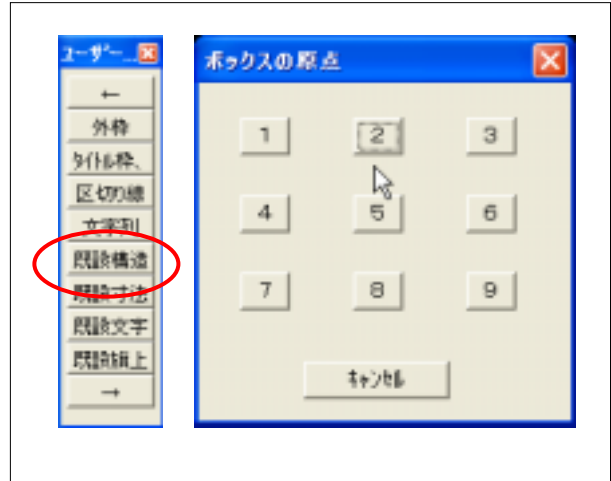

# 既設構造物を描きます2

原点を左図の位置でとります(Shift+右クリック)。 下図の様に数値を入力します。

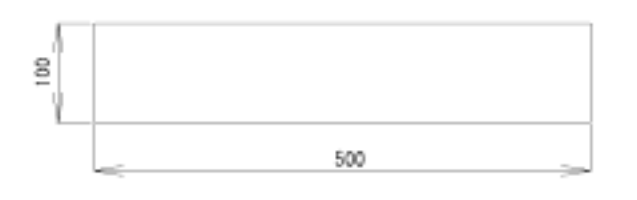

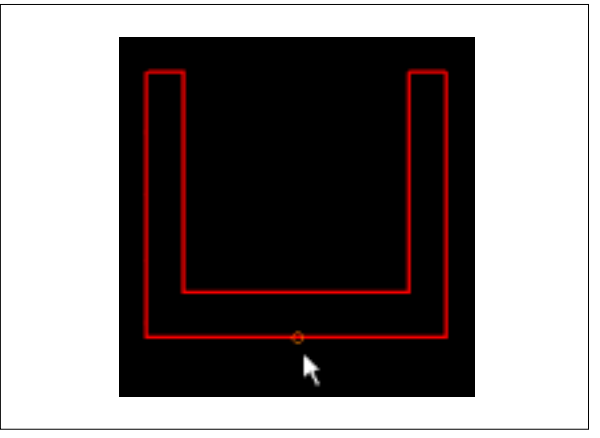

# 寸法線を記入します1

「メニュー1」の「既設寸法」ボタンを押し、既設構造物に寸 法線を記入します。

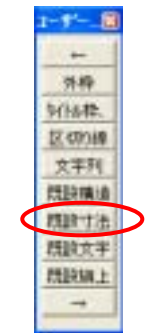

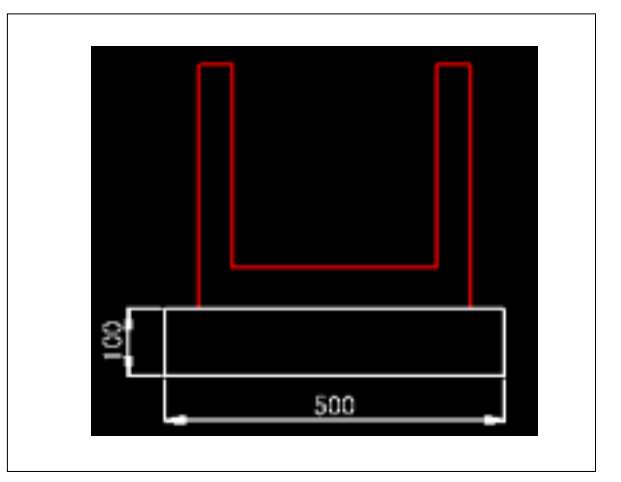

## 寸法線を記入します2

「メニュー2」の「構造寸法」ボタンを押し、構造外形図に寸 法線を記入します。

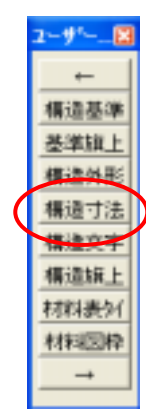

400 50 300 50 8 8 500

「メニュー1」の「既設旗上」ボタンを押し、既設構造物に 旗上げを記入します。 「基礎コンクリート」と入力します。

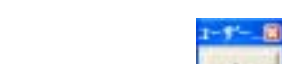

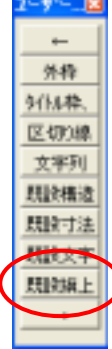

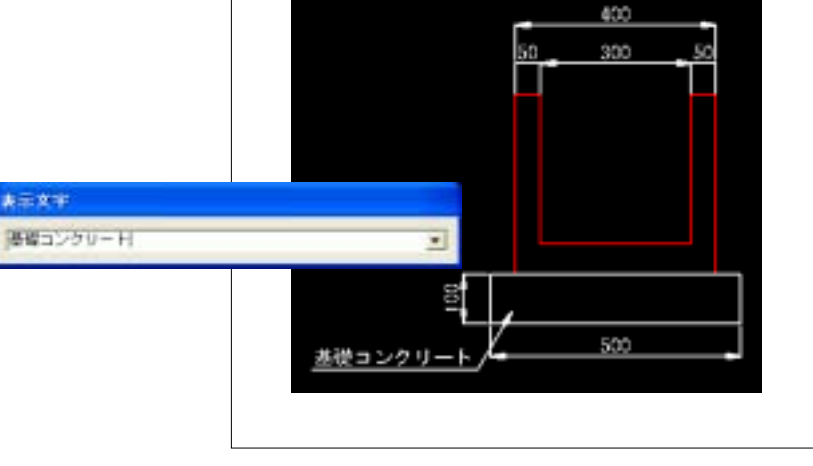

# 文字を記入します

「メニュー2」の「構造文字」ボタンを押し、右図のように記入します。

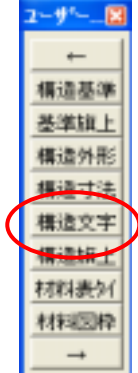

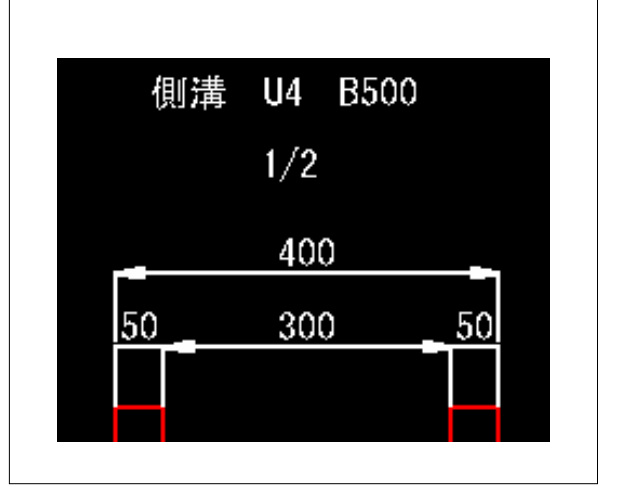

# 一括操作で確認します

[レイヤ] - [一括操作]をクリックします。 レイヤ毎に描かれていることを確認します。

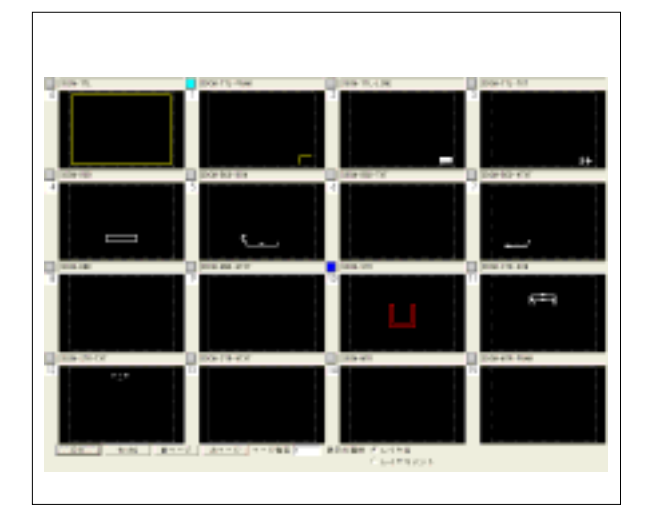

## 終了します

[ファイル] - [名前を付けて保存]をクリックし、「ファイ ル名」欄に名前を付けて[保存]ボタンを押します。

| avera .                                                                                                    |             |
|----------------------------------------------------------------------------------------------------|-------------|
| Lapis                                                                                                    |             |
|                                                                                                    |             |
|                                                                                                    | T 425       |
| NUMBER . MARINE                                                                                                    | 100         |
| PHILIPPINE SYSTEMS                                                                                                    | 3 94,83     |
| BRNH .                                                                                                    | Table 1     |
| 842.8                                                                                                    | DO A THE R. |
| [9-13.a-(bd-2)                                                                                                    | 19-175      |
| A PETER                                                                                                    | 04- 35      |
| 225                                                                                                    | 12月21日 11日  |
| 18488-19490 ····                                                                                                    | Calculat    |
| Date In a                                                                                                    | 1           |
| a second second s |             |
|                                                                                                    |             |
|                                                                                                    |             |

電子納品時はSXFファイル形式で保存します。 [ファイル]-[外部出力]-[SXF]をクリックします。 「ファイルの種類(SFC または P21)」を選択し、保存しま す。

| AVA<br>AVA                                    | A second on      | 1+840 |
|-----------------------------------------------|------------------|-------|
| 011440<br>51100000<br>0115<br>0221134<br>0500 | r ani<br>Meanach | 1 200 |